KidsA 保護者向けマニュアル

湘南学園小学校アフタースクール 2018.5.28版

本システムでは、お預かりやプログラムのお申し込みやメールアドレス・パスワードの変更、利 用明細の確認ができます。

| 項目              |                  |
|-----------------|------------------|
| 入会              | 入会申請書、口座振替依頼書を提出 |
| (ユーザーIDの発行等)    |                  |
| レギュラー申込・変更      |                  |
| スポット申込・変更       | 【杰西上】            |
| 定期プログラム申込・変更    | 【変更只】            |
| スペシャルプログラム申込・変更 | KidsAI で保護者の皆様が  |
| メールアドレスの変更      | や中いれれ、亦再、破認できます  |
| 利用明細の確認         | の中し込み・変史・唯誌してより。 |
| パスワード変更         |                  |

ご利用についてご不明点がある場合は、メールにてお問い合わせをお願いいたします。

【お問い合わせ先】

shonan@npoafterschool.org

KidsAl 保護者向けマニュアル

目次

| ●ログイン画面<br>●TOP 画面                           | <br>3ページ   |
|----------------------------------------------|------------|
| ●レギュラー預かりお申し込みの TOP 画面                       | <br>4ページ   |
| ●「レギュラー預かり(定期的なご利用)」を初めてお申し込<br>みするとき、変更するとき | <br>5ページ   |
| ●定期プログラムお申し込みの TOP 画面                        | <br>7ページ   |
| ● 「定期プログラム」の申込み内容を初めてお申し込みする<br>とき、変更するとき    | <br>8ページ   |
| ●「スポット預かり」を申し込むとき                            | <br>10ページ  |
| ●「スペシャルプログラム」を申し込むとき                         | <br>11 ページ |
| ●メールアドレスを変更するとき<br>● KidsAl のパスワードを変更するとき    | <br>12 ページ |
| ●ご利用の明細を確認したいとき                              | <br>13 ページ |
| ●Q&A                                         | <br>14 ページ |

# ログインと TOP 画面

## ■ログイン画面:ユーザーID・パスワードを入力し、ログインしてください。

| Kids            |                                         |
|-----------------|-----------------------------------------|
| キッズアイ<br>スポット申込 | ご自身の「ユーザーID」                            |
| ユーザーID          | 「パスワード」を入力してください。<br>※パフロードを忘れた提会は、メールで |
| パスワード           | お問い合わせください。                             |
| ログイン            |                                         |

### ■TOP 画面 現在の申し込み状況が確認できます。

① ヘッダー部分から、お申し込み・確認内容等をお選びください。

|       |                                                                             |             |                    |                                                                                                    |            |        |           | -                          |
|-------|-----------------------------------------------------------------------------|-------------|--------------------|----------------------------------------------------------------------------------------------------|------------|--------|-----------|----------------------------|
| 🏠 ТОР | 「「「」レギュラー申込                                                                 | 2000 スポット申込 | 2 定期PG申込           | New Content Content | ✓メールアドレス変更 | ▶ 利用明細 | 1 パスワード変更 | ログアウト 🕞                    |
|       |                                                                             |             |                    |                                                                                                    |            |        |           | 会員番号:0000002 様<br>アフタースクール |
| お知ら   | らせ                                                                          |             |                    |                                                                                                    |            |        |           |                            |
|       |                                                                             | ②ア<br>ご研    | フタースクー,<br>産認ください。 | ルからのお知り。<br>。                                                                                                    | らせが表示さ     | されます。  |           | お問い合わせは <u>こちら</u> へ       |
|       | 2018年01月 ・ 3プルダウンで月を選び「表示」ボタンを押すと<br>選んだ月が、下部に表示されます。<br>※表示は次月までしか選択できません。 |             |                    |                                                                                                    |            |        |           |                            |
|       | 日(曜日)                                                                       | 申込夕         | イプ                 | 定期PG                                                                                                    |            |        | スペシャルPG   |                            |
|       | <u>1日(月)</u>                                                                |             |                    |                                                                                                    |            |        |           |                            |
|       | <u>2日(火)</u>                                                                |             |                    |                                                                                                    |            |        |           |                            |
|       | <u>3日(水)</u>                                                                |             |                    |                                                                                                    |            | 現在お申し  | ル込みいただいて  | いる内容は、                     |
|       | <u>4日(木)</u>                                                                |             |                    |                                                                                                    |            | 「日(曜日) | 」の右側に表示   | こされます。                     |

### ■レギュラー預かりのお申し込みTOP画面

「レギュラー申込」とは毎週曜日・時間を固定してご利用いただく方法です。

【ご注意いただきたいポイント】

●レギュラー預かり・定期プログラムのお申し込み締め切りは、ご利用開始月の前月25日です。

#### ※新規のお申し込みの場合、「ご利用終了日」は自動で設定されます。

#### すでに登録いただいている場合、ご登録の「ご利用開始日」「ご利用終了日」「(ご利用の)曜日」が表示されます。

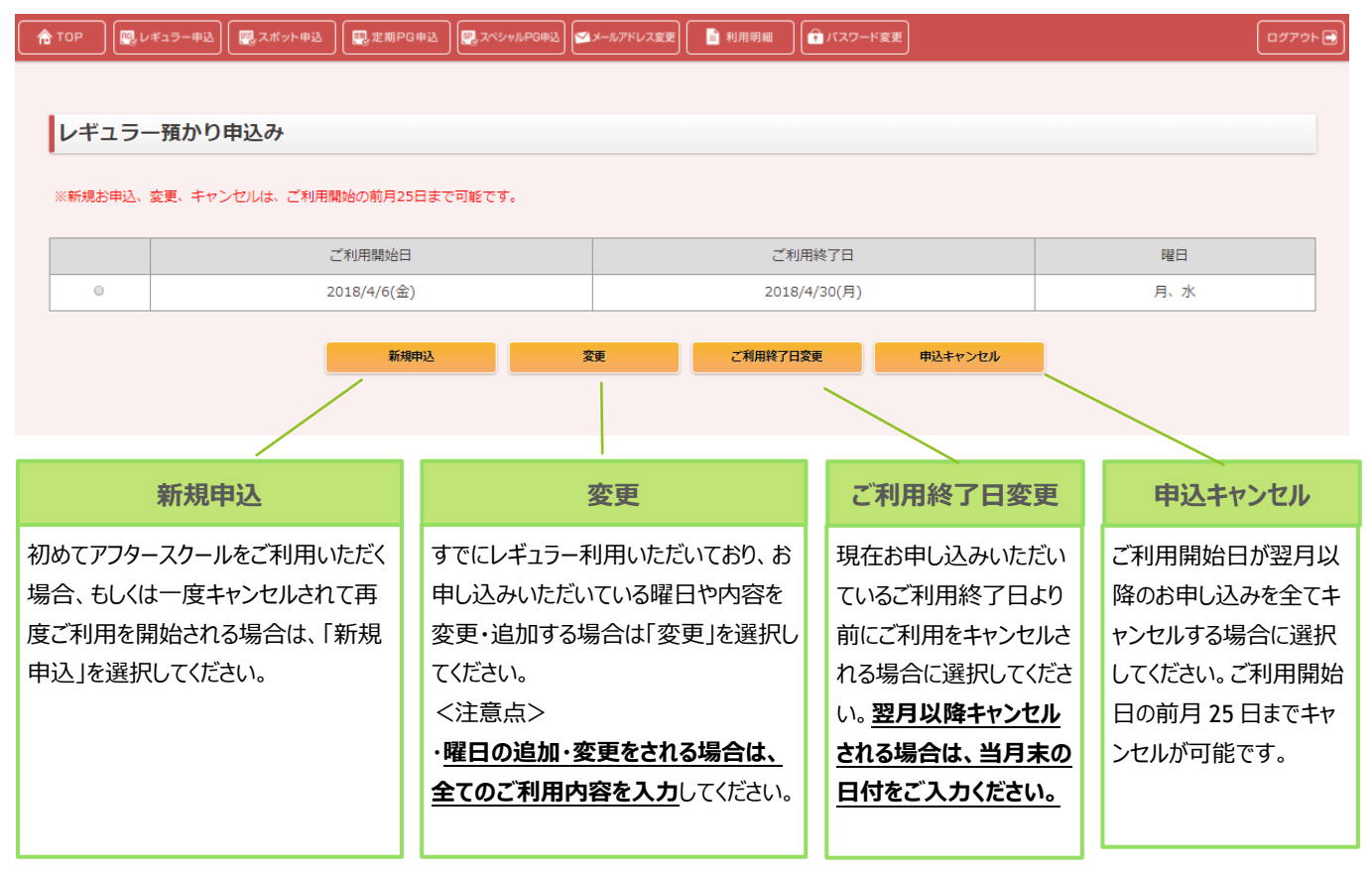

※レギュラー申込は、原則当月の途中でのキャンセルはできません。ご了承ください。

### ■レギュラー預かり申込(新規申込)

【ご注意いただきたいポイント】

●レギュラー預かりのお申し込み締め切りは、ご利用開始月の前月25日です。

### 【ご入力いただく内容】

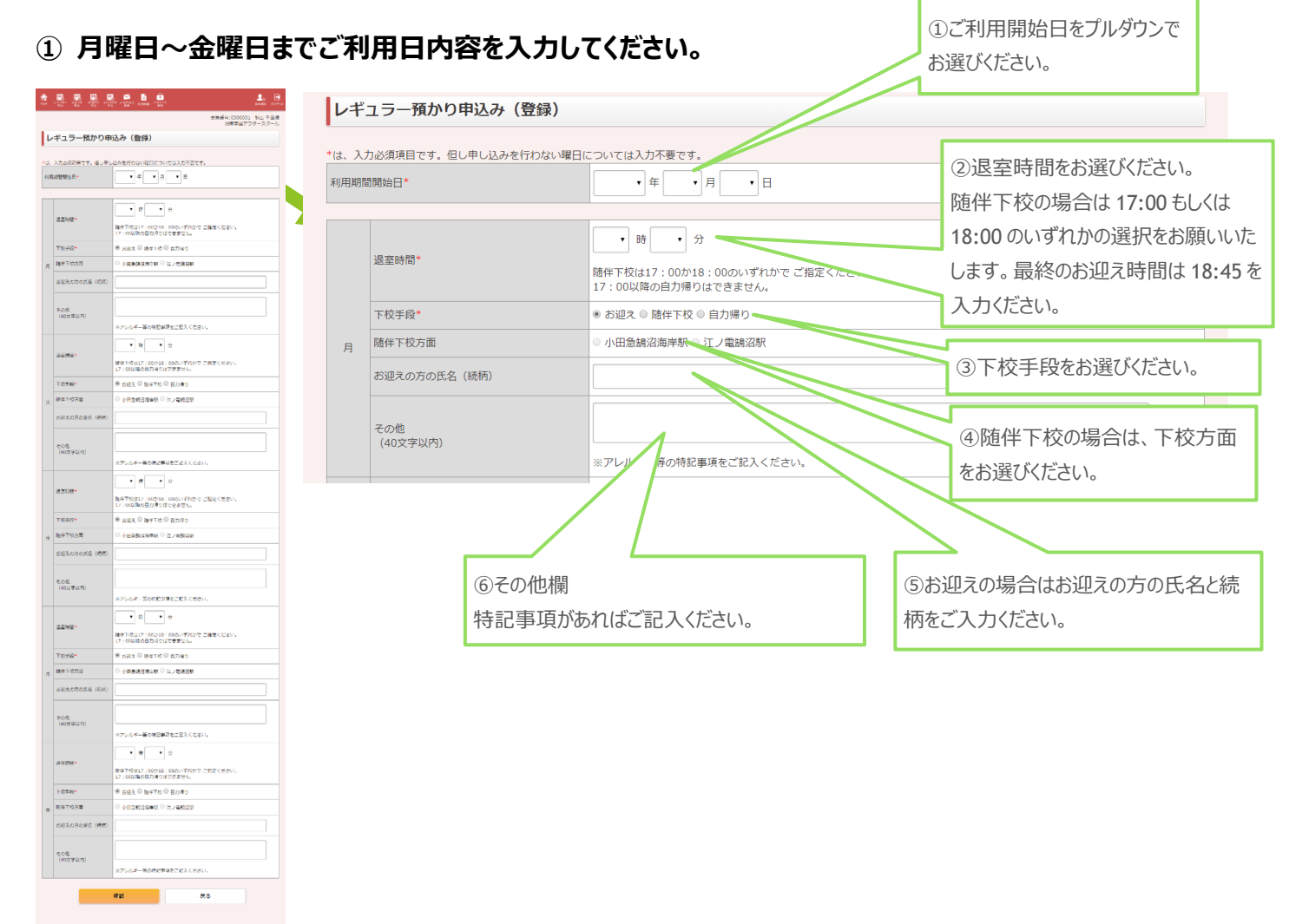

②「確認」ボタンを押し、内容を確認し、次画面で「決定」を押してください。(完了後メールが届きま す)

### ■レギュラー預かり申込(変更)

現在お申し込みいただいている「レギュラー申込」の、内容(曜日・時間)の変更ができます。

【ご注意いただきたいポイント】

- ●「変更」でお申し込みいただく場合は最新の内容を全てご登録ください。
- (例:月・水の登録から、金の利用を追加いただく場合、月・水・金を登録してください。)
- ●レギュラー預かり・定期プログラムの変更〆切はご利用開始月の前月25日です。
- ●利用が週3日以上、もしくは週2日以下への変更の場合、定期プログラムの料金が変わりますので、 定期プログラムの変更も併せてお願いします。
- ●特定の1日のみの下校方面や時間変更も可能ですが、前開校日17時までにお願いいたします。 お休みの場合はシステムより入力できませんので、メールにてご連絡ください。

### 【ご入力いただく内容】

レギュラー預かり申込(新規申込)と同じです。

### ■定期プログラムのお申し込みTOP画面

### 「定期プログラム」とは毎週実施しているプログラムをさします。

【ご注意いただきたいポイント】

●レギュラー預かり・定期プログラムのお申し込み締め切りは、ご利用開始月の前月25日です。

#### ※新規のお申し込みの場合、「ご利用終了日」は自動で設定されます。

#### すでに登録いただいている場合、ご登録の「ご利用開始日」「ご利用終了日」「(ご利用の)曜日」が表示されます。

| TOP     「「「」     「「」     「」     「「」     「」     「「」     「」     「」     「」     「」     「」     「」     「」     「」     「」     「」     「」     「」     「」     「」     「     「」     「     「     」     「     」     「     」     「     」     「     」     「     」     「     」     「     」     「     」     「     」     「     」     「     」     「     」     「     」     「     」     「     」     「     」     「     」     「     」     「     」     「     」     「     」     「     」     「     」     「     」     「     」     「     」     「     」     「     」     「     」     「     」     「     」     「     」     「     」     「     」     「     」     「     」     「     」     「     」     「     」     「     」     「     」     「     」     「     」     「     」     「     」     「     」     「     」     「     」     「     」     「     」     「     」     「     」     「     」     「     」     「     」     「     」     「     」     「     」     「     」     「     」     「     」     「     」     「     」     「     」     「     」     「     」     「     」     「     」     「     」     」     」     「     」     「     」     「     」     「     」     「     」     「     」     「     」     「     」     「     」     「     」     「     」     「     」     「     」     「     」     「     」     「     」     「     」     「     」     「     」     「     」     「     」     「     」     「     」     「     」     「     」     「     」     「     」     「     」     「     」     「     」     「     」     「     」     「     」     「     」     「     」     「     」     「     」     「     」     「     」     「     」     「     」     「     」     「     」     「     」     「     」     「     」     「     」     「     」     「     」     「     「     「     「     」     「     」     「     」     「     」     「     」     「     」     「     」     「     」     「     」     「     」     「     」     「     」     「     」     「     」     「     」     「     」     「     」     「     」     「     」     「     」     「     」     「     」     「     」     「     」     「     」     「     」     「     」     」     「     」     「     」     「     」     「     」     「     」     「     」     「 | 「「「定期PG申込」 🖳 ス | ベシャルPG申込 | ≤ メールアドレス変弱 | E 📄 利用明紙                 | ■ (↑ バスワー                | -ド変更          |
|----------------------------------------------------------------------------------------------------|----------------|----------|-------------|--------------------------|--------------------------|---------------|
|                                                                                                    |                |          |             |                          |                          |               |
| 定期プログラム申込                                                                                                    |                |          |             |                          |                          |               |
| ※新規お申込、キャンセルは、ご利用開始の前                                                                                                    | 〕月25日まで可能です。   |          |             |                          |                          |               |
|                                                                                                    |                |          |             |                          |                          |               |
|                                                                                                    |                | Ŧ        | 現在、おり       | ョし込みは                    | ございまt                    | さん。           |
|                                                                                                    |                | 新規申      | 込           | ご利用終了日                   | 3変更                      | 申込キャンセル       |
|                                                                                                    |                | /        |             |                          |                          |               |
|                                                                                                    |                | /        |             |                          | <                        |               |
|                                                                                                    | 新夫             | 見申込      |             | ご利用終                     | 了日変更                     | 申込キャンセル       |
|                                                                                                    | 初めてアフタースク      | ールをご利月   | 用いただく       | 現在お申し                    | 込みいただい                   | ご利用開始日が翌月以    |
|                                                                                                    | 場合、もしくは一度      | きキャンセルる  | されて再        | ているご利用                   | 1終了日より                   | 降のお申し込みを全てキ   |
|                                                                                                    | 度ご利用を開始さ       | れる場合は    | 、「新規        | 前にご利用な                   | をキャンセルさ                  | ヤンセルする場合に選択   |
|                                                                                                    | 甲込」を選択してく      | くたさい。    |             | れる場合に通い、羽目いの             | 選択してくたさ<br>タキャン・セリ       | してください。ご利用開始  |
|                                                                                                    |                |          |             | い。 <u>ゼク以下</u><br>される場合に | <u>ヰイャノビル</u><br>ま、当月末の  | ロの削月 23 ロまじキヤ |
|                                                                                                    |                |          |             | 日付をご入                    | <u>、、コバスへの</u><br>力ください。 |               |
|                                                                                                    |                |          |             |                          |                          |               |

※定期プログラム申込は、原則当月の途中でのキャンセルはできません。ご了承ください。

### ■定期プログラム申込(新規申込)

【ご注意いただきたいポイント】

●レギュラー預かり・定期プログラムのお申し込み締め切りは、ご利用開始月の前月25日です。

●レギュラー利用が週3日以上の場合は、割引料金対象となりますのでそちらをご選択ください。

※アクラブは0円となっておりますが、レギュラーでのお預かりの登録が必要です。また直接アクラブへの御申込も必要となります。

### 【ご入力いただく内容】

#### ①申し込みを希望する定期プログラムを選択してください。

| 🏠 тор         | 「「「「「」」「「」」「「」」「「」」「「」」「「」」「」」「」」「「」」「 | 「「スポット申込」 | 完期PG申込    | いっしん こうしん いっしん いっしん いっしん いっしん いっしん いっしん いっしん いっ | ▲メールアドレス変更 | 〕利用明細                               | יבא 💼 | フード変更            | ♀♀♀♀♀♀♀♀♀             | ログアウト → |
|---------------|----------------------------------------|-----------|-----------|-------------------------------------------------|------------|-------------------------------------|-------|------------------|-----------------------|---------|
|               |                                        | ご利用開始     | 月をプルダウン   | ンで                                              | Ê          | 会員番号:0000001 秋山 千草様<br>湘南学園アフタースクール |       |                  |                       |         |
| 定期フ           | プログラム申訳                                | お選びください。  |           |                                                 |            |                                     |       |                  |                       |         |
| *は、入力<br>利用期間 | 必須項目です。<br>*                           |           | 2018 •    | 年 6 • 月                                         |            |                                     | 申込を   | 希望する定<br>てく「次へ」を | 期プログラムにチ:<br>押してください。 | דשל     |
|               |                                        | プロ        | グラム       |                                                 |            | 月会費                                 |       |                  | 開催曜日                  |         |
| ۲             |                                        | Pアスリート1   | -2年週1回コース |                                                 | 6          | ,500円                               |       |                  | 月                     |         |
|               |                                        |           |           | 次へ                                              | Ę          | 3                                   |       |                  |                       |         |

②受講する曜日と下校手段を選択し、「登録」ボタンを押し、次画面で内容を確認し「決定」を押してく

### ださい。(完了後メールが届きます)

| 🏫 тор   | レギュラー申込 | 「「スポット申込  | 製 定期PG申込   | See スペシャルPG申込 | ▲メールアドレス変更 | 📄 利用明 | 細 「 「 パスワー                    | -ド変更  | 会員選択                     | ログアウト 📑         |
|---------|---------|-----------|------------|---------------|------------|-------|-------------------------------|-------|--------------------------|-----------------|
|         |         |           |            |               |            |       |                               | 会     | 員番号:0000001 ₹<br>湘南学園アフタ | 火山 千草様<br>ースクール |
| 定期プロ    | グラム申込   | と(曜日選択)   | )          |               |            |       |                               |       |                          |                 |
| プログラム   |         |           | Pアスリート     | 1-2年週1回コース    | <          |       | 受講する曜日                        | 日と下校方 | 法を選択してく                  |                 |
| 受講する曜日を | 選択してくだる | きい。ここで設定す | る下校手段は、預   | かり申込みが無い      | 場合に有効になり   | ます。   | ださい。 ここで                      | 設定する  | 下校手段は、預                  | Į — ,           |
|         | 下校手段*   | 5 O       | 5迎え ◎ 目力帰り | )             |            |       | かり申込がな                        | い場合に  | 気効になります。                 |                 |
| □月      | 下校手段*   | 5 O       | ら迎え ◎ 自力帰り | )             |            |       | 通かりがある                        | 提合け預け | りの下校方法                   | が               |
| □ 火     | 下校手段*   | ⊂ đ       | ら迎え ◎ 自力帰り | )             |            |       | 度かりかめる場合は頂がりの下权力法か<br>一度生まれます |       |                          |                 |
| □ 水     | 下校手段*   | - đ       | ら迎え ◎ 自力帰り | )             |            |       | 愛元されま9                        | 0     |                          |                 |
| □ 木     | 下校手段*   | ⊖ đ       | ら迎え ◎ 自力帰り |               |            | l     |                               |       |                          |                 |
| □ 金     | 下校手段*   | ⊂ a       | ら迎え ◎ 自力帰り | )             |            |       |                               |       |                          |                 |
| □ ±     | 下校手段*   | ⊂ a       | ら迎え ◎ 自力帰り | )             |            |       |                               |       |                          |                 |
|         |         |           |            | 登録            |            | 戻る    |                               |       |                          |                 |
|         |         |           |            |               |            |       |                               |       |                          |                 |

### ■ 定期プログラム申込(利用終了日の変更とキャンセル)

現在お申し込みいただいている「定期プログラム」の、利用終了日の変更と申し込みのキャンセルができま す。

【ご注意いただきたいポイント】

●レギュラー預かり・定期プログラムの変更〆切はご利用開始月の前月25日です。

### 【ご入力いただく内容】

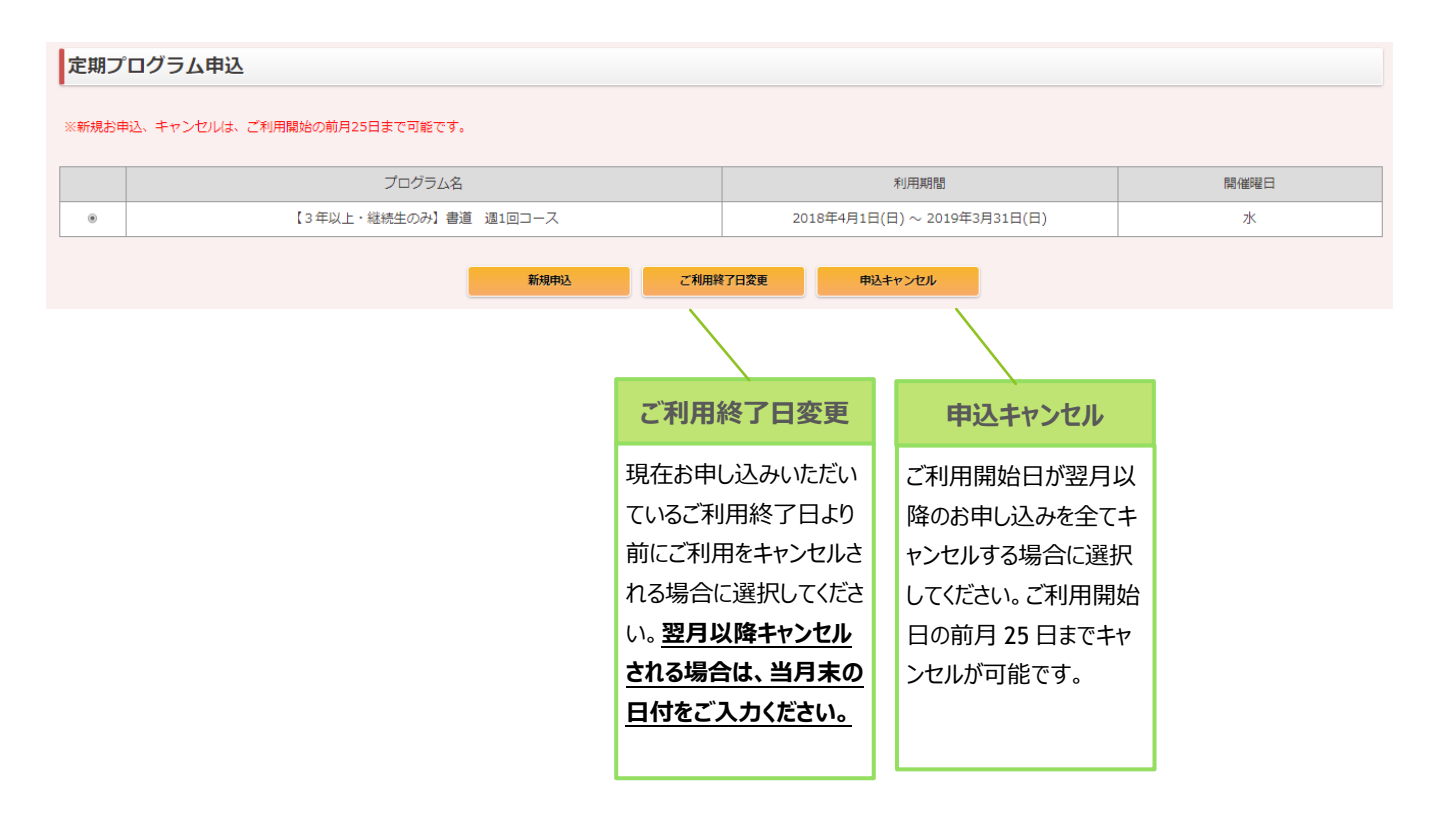

### ■スポット預かり申込

### **不定期にご利用**いただく場合は、「スポット申込」をしてください。

【ご注意いただきたいポイント】

●ご利用になりたい日の前開校日 17 時まではシステムでのお申し込みが可能です。

(前開校日 17 時をすぎるとお申し込みはできません。 緊急を要する当日のご相談は、電話もしくはメ ールでお問い合わせください。)

### 【ご入力いただく内容】

### ①預かりの申込日を選択

| 預かり予定変更(申込日選択)      |                          |                                     |
|---------------------|--------------------------|-------------------------------------|
| *は入力必須項目です。<br>申込日* | 2017 ▼ 年 7 ▼ 月 3 ▼ 日 (月) | ①ご利用日をプルダウンで<br>選び、「選択」ボタンを押してください。 |
|                     | 選択                       |                                     |

### ③ 預かり予定の内容を入力

| <b>預かり予定変更</b><br>*は入力必須項目です。 |                                                                  | ①入室時間をお選びください。<br>下校後に入室する場合は「下校後」にチェックを入れてください。 |  |  |
|-------------------------------|------------------------------------------------------------------|--------------------------------------------------|--|--|
| 申込日                           | 2018年05月15日(火)                                                   |                                                  |  |  |
| 申込タイプ                         | スポット                                                             | ③ 退室時間をお選びください。                                  |  |  |
| 入室時間*                         | ▼ 時 ▼ 分 □ 下校後                                                    | 随伴下校の場合は 17:00 もしくは 18:00 のいずれかの選択を              |  |  |
| 退室時間•                         | ● 時 ● 分<br>随伴下校は17:00か18:00のいずれかでご指定ください。<br>17:00以降の自力帰りはできません。 | お願いいにします。 最終のお迎え時間は 18:45 ぐす。<br>④下校手段をお選びください。  |  |  |
| 下校手段*                         | ◉ お迎え ◎ 随伴下校 ◎ 自力帰り                                              |                                                  |  |  |
| 随伴下校方面                        | ◎ 小田急調沼海岸駅 ◎ 江ノ電調沼駅                                              | ⑤随伴下校の場合は、下校方面をお選びください。                          |  |  |
| お迎えの方の氏名(続柄)                  |                                                                  |                                                  |  |  |
| その他<br>(40文字以内)               | ※アレルギー等の特記事項をご記入ください。                                            | ⑥お迎えの場合はお迎えの方の氏名<br>と続柄をご入力ください。                 |  |  |
|                               | 確認 予約キャンセル                                                       | ⑦その他欄<br>特記事項があればご記入ください。                        |  |  |

③「確認」ボタンを押し、内容を確認し、次画面で「決定」を押してください。(完了後メールが届きます)

### ■スペシャルプログラム申込み

各月の「スペシャルプログラム」にご参加いただく場合は、「スペシャルプログラム申込」をしてください。

【ご注意いただきたいポイント】

- ●スペシャルプログラムのお申し込みは先着順です。定員に達した場合、お申し込みはできません。プログ ラム名は表示されますが、クリックできなくなります。
- ●一度お申し込みいただいたスペシャルプログラムはキャンセルができません。講師や学校の都合により、アフタースクールの判断で中止になった場合以外は、当日の参加がない場合でも参加費は徴収させていただきます。参加できるかしっかりと予定を確認していただき、お申込みください。

### 【ご入力いただく内容】

### ①スペシャルプログラムを選択します。

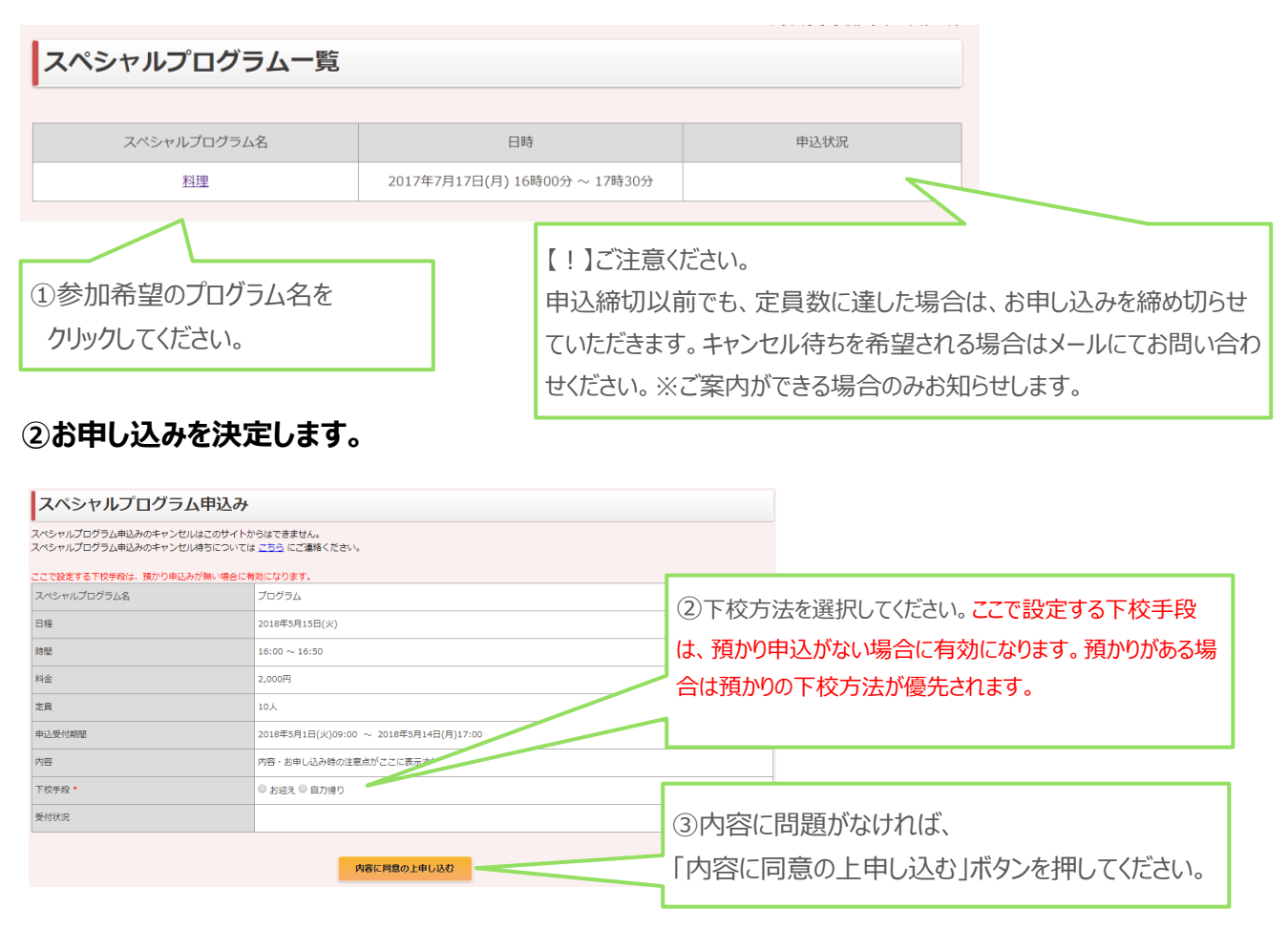

③「確認」ボタンを押し、内容を確認し、次画面で「決定」を押してください。(完了後メールが届きます)

### ■メールアドレスの変更

ご登録いただいているメールアドレスの変更ができます。

メールアドレスは 1 つのユーザーID につき、1 つのみ登録できます。

#### ①現在のメールアドレスが表示されます。変更する「新しいメールアドレス」をご入力ください。

| メールアドレス変更   |                       |                                       |
|-------------|-----------------------|---------------------------------------|
| *は入力必須項目です。 |                       | 住所、電話番号などの変更については <u>ごちら</u> にご連絡ください |
| 現在のメールアドレス  | kidsai@ailife2003.com |                                       |
| 新しいメールアドレス* |                       | 住所、電話番号の変更は「こちら」を                     |
|             | *#150                 | クリックし、メールでお申し出ください。                   |

②「確認」ボタンを押し、内容を確認し、次画面で「決定」を押してください。(完了後メールが届きます)

### ■パスワードの変更

ご登録いただいているパスワードの変更ができます。

#### ①「現在のパスワード」「新しいパスワード」を入力してください。

(現在のパスワードがわからない場合は、メールでお問い合わせください)

| パスワード変更        |    |  |
|----------------|----|--|
|                |    |  |
| 現在のパスワード*      |    |  |
| 新しいパスワード*      |    |  |
| 新しいパスワード(再入力)* |    |  |
|                | 登録 |  |

②「登録」ボタンを押し、内容を確認し、次画面で「決定」を押してください。(完了後メールが届きます)

### ■利用明細の確認

毎月のご利用料金が確認いただけます。

【ご注意いただきたいポイント】

- ●ご請求金額が確定したあとにご覧いただけます。確定はメールでご案内いたします。
- ●何かしらの理由で口座振替ができなかった場合は翌月以降に合算してご請求となります。
- ●口座振替手数料として 100 円(税別)を頂戴しております。

### 【ご確認方法】

#### ①確認したい月の「ご請求年月」をプルダウンで選び、「表示」ボタンを押してください。

#### 選択いただいた月のご請求金額、およびご利用内容が表示されます。

| 利用明細       |                               |         |  |  |  |
|------------|-------------------------------|---------|--|--|--|
|            |                               |         |  |  |  |
| ご請求年月      | 2018年03月 • 表示                 |         |  |  |  |
|            |                               |         |  |  |  |
|            | 03,200                        |         |  |  |  |
| ご利用日       | 商品名                           | 料金      |  |  |  |
| 2018/02/01 | イベント:おりがみ (節分)                | 500円    |  |  |  |
| 2018/02/06 | イベント:ピンホール                    | 2,300円  |  |  |  |
| 2018/02/08 | イベント:マジック                     | 1,120円  |  |  |  |
| 2018/02/13 | イベント:音楽教室                     | 1,200円  |  |  |  |
| 2018/02/15 | イベント:防犯スポーツ                   | 1,000円  |  |  |  |
| 2018/02/20 | JET (9-10級)                   | 2,900円  |  |  |  |
| 2018/02/24 | ピアノ発表会参加費                     | 10,000円 |  |  |  |
| 2018/02/27 | イベント:野菜の魔法                    | 1,000円  |  |  |  |
| 2018/02/27 | そろばん検定                        | 200円    |  |  |  |
| 2018/02/28 | そろばん見取り暗算テキスト                 | 200円    |  |  |  |
| 2018/03/01 | 過5日コース:月会費(03月分)              | 46,800円 |  |  |  |
| 2018/03/01 | 定期プログラム:週2回:英語(LEPTON) (03月分) | 9,000円  |  |  |  |
| 2018/03/01 | 定期プログラム:週2回:そろばん (03月分)       | 5,400円  |  |  |  |
| 2018/03/01 | ピアノ(グレード2/3) (03月分)           | 7,560円  |  |  |  |
| r          |                               |         |  |  |  |

#### <レギュラー預かり>

- 【Q】「レギュラーの利用内容」を変更したいときは、どうしたらよいですか?
- 【A】翌月の内容について、当月 25 日中までは変更が可能です。
   26 日 0 時を過ぎるとシステム上の変更はできません。
   26 日 0 時を過ぎた場合は、メールでお問い合わせください。
- 【Q】レギュラー利用を申し込んでいる日で、特定の1日のみ下校方法や時間を変更したい場合はどうしたらよい ですか?
- 【A】前開校日 17 時までであれば変更可能です。
   26 日 0 時を過ぎるとシステム上の変更はできません。
   26 日 0 時を過ぎた場合は、メールでお問い合わせください。

#### <スポット預かり>

- 【Q】「スポット申込」の申込、また利用内容を変更したいときは、どうしたらよいですか?
- 【A】前開校日 17 時までは、サイト上での申込み、変更が可能です。 17 時を過ぎた場合は基本受付られません。緊急を要する場合はお電話でご相談ください。

#### く定期プログラム>

【Q】月の途中から定期プログラムに参加することは可能ですか? 【A】場合によっては可能ですので、個別にお問い合わせください。

【Q】希望したいプログラムが表示されません。

【A】現在、定員に達しております。メールにてキャンセル待ちのご相談をお願いします。

【Q】ピアノ・ヴァイオリンは申し込みができないのでしょうか。

【A】個人レッスンとなり、レギュラー登録者のみのご利用となります。空き枠が出た場合、対象の方にご連絡をいたします。

#### <スペシャルプログラム>

【Q】スペシャルプログラムの申し込みができません。

【A】定員に達した場合も画面にプログラム名は表示されますが、お申込みができなくなります。

キャンセル待ちをご希望の場合は、メールでご連絡ください。※ご案内できる場合のみお知らせいたします。

【Q】スペシャルプログラムについて、リマインドの連絡などはありますか?

【A】メールでのリマインドはしておりません。

持ち物がある場合は、スペシャルプログラムのお申し込み内容に記載されます。

カレンダーもしくはスペシャルプログラムプログラムのお申込み画面より、該当日をクリックしご確認ください。

【Q】定期プログラムやスペシャルプログラムの詳細・参加費が知りたいです。

【A】ご入会時に配付済みのおたより、毎月のおたよりをご覧ください。

#### <キャンセル・予定変更>

【Q】スポットのキャンセルをしたいです。

【A】前開校日 17 時まででしたら、スポット預かり申込画面からキャンセルができます。 急なキャンセルは必ずメールでお願いいたします。また、当日のキャンセルは料金が発生いたします。

【Q】スペシャルプログラムのキャンセルをしたいです。

【A】基本的にキャンセルはできません。講師や学校の都合により、アフタースクールの判断で中止になった場合以

外は、参加費は徴収させていただきます。参加できるかしっかりと予定を確認していただき、お申込みください。 参加ができないとわかった時点で、メールかお電話でお知らせください。

【Q】レギュラー利用日、スポット利用日のお迎え時間等予定を変更したいです。

【A】会員サイトから変更予定の日付をクリックし、内容を変更してください。

前開校日 17 時を過ぎた場合は、個別にご連絡ください。

17時を過ぎた場合はお電話でご相談ください。

【Q】レギュラー利用日のうち、ある特定の1日だけ利用をキャンセルしたいです。 【A】レギュラー預かり申込画面ではお手続きができませんので、個別にメールでご連絡ください。